**Business Intelligence Solution Providers** 

Specialized in creating talent resource pool

# **Salesforce Case Study Based Learning** Force.com Sites & Site.com

## **Description**:

BISP is committed to provide BEST learning material to the beginners and advance learners. In the same series, we have prepared a complete end-to end Hands-on Beginner's Guide for SalesForce. The document focuses on case study based learning for Force.com site and Site.com.Join our professional training program and learn from experts.

History: **Version Description Change** 0.1

0.1

**Initial Draft** Review#1

Author **Chandra** Prakash Sharma **Amit Sharma** 

**Publish Date** 10<sup>th</sup> Jan 2013 12<sup>th</sup> Jan 2013

## Question 1: How can I create a page in site.com to search data dynamically and display it in table?

#### Solution:

Step 1: Firstly create Apex code for search data.

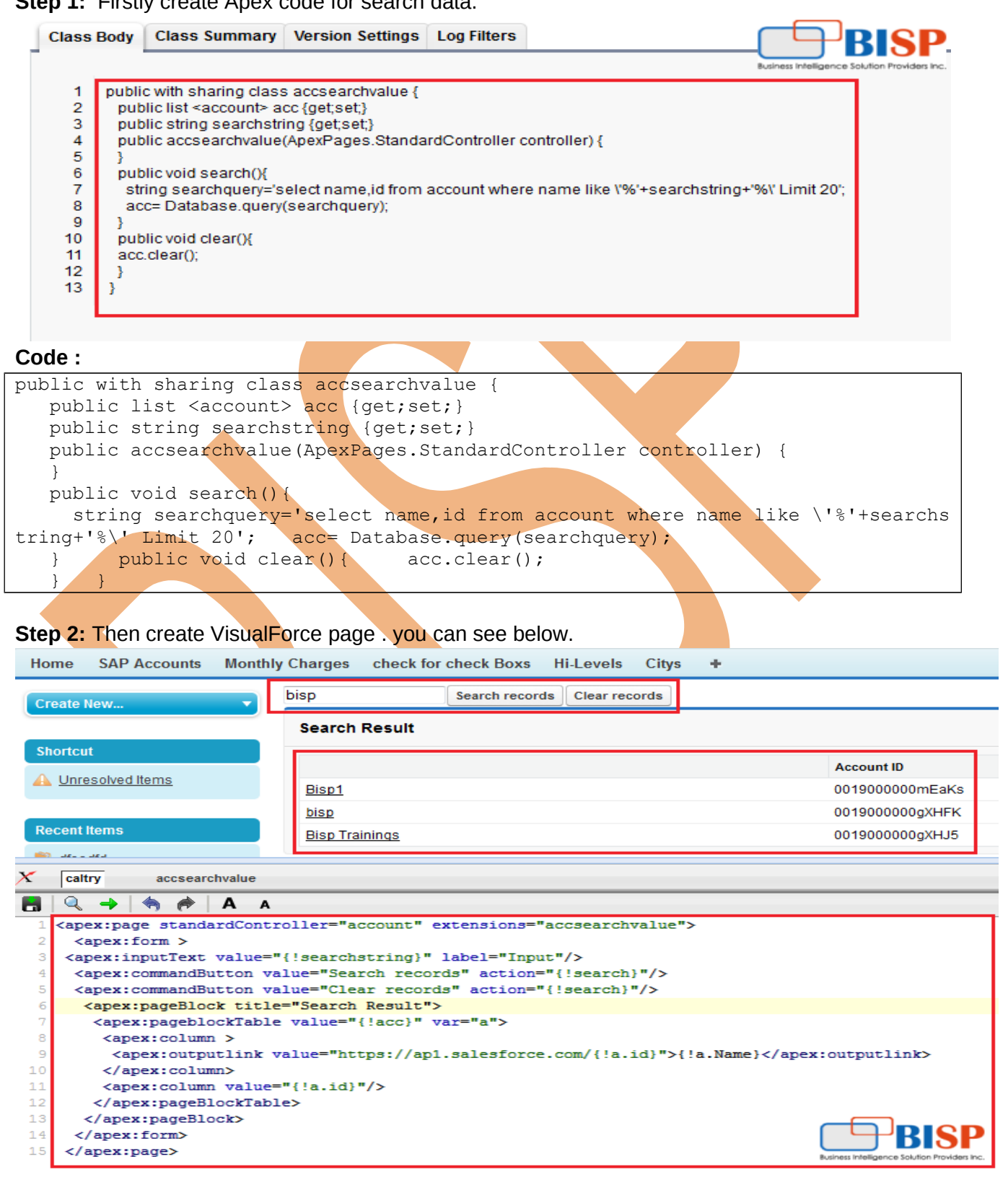

| Code :                                                                                      |  |  |  |
|---------------------------------------------------------------------------------------------|--|--|--|
| <pre><apex:page extensions="accsearchvalue" standardcontroller="account"></apex:page></pre> |  |  |  |
| <apex:form></apex:form>                                                                     |  |  |  |
| <apex:inputtext label="Input" value="{!searchstring}"></apex:inputtext>                     |  |  |  |
| <apex:commandbutton action="{!search}" value="Search records"></apex:commandbutton>         |  |  |  |
| <apex:commandbutton action="{!search}" value="Clear records"></apex:commandbutton>          |  |  |  |
| <apex:pageblock title="Search Result"></apex:pageblock>                                     |  |  |  |
| <apex:pageblocktable value="{!acc}" var="a"></apex:pageblocktable>                          |  |  |  |
| <apex:column></apex:column>                                                                 |  |  |  |
| <apex:outputlink value="https://ap1.salesforce.com/{!a.id}">{!a.Name}</apex:outputlink>     |  |  |  |
|                                                                                             |  |  |  |
| <apex:column value="{!a.id}"></apex:column>                                                 |  |  |  |
|                                                                                             |  |  |  |
|                                                                                             |  |  |  |
|                                                                                             |  |  |  |
|                                                                                             |  |  |  |

Step 3 : Then go to Setup > Develop > Sites, Click on New button for add new site .

| New Site                |                         | Save Cancel              |                                               |
|-------------------------|-------------------------|--------------------------|-----------------------------------------------|
| Site Label<br>Site Name | bispcp<br>bispcp        | i                        | Business Intelligence Solution Providers Inc. |
| Site Description        |                         |                          | .4                                            |
| Site Contact            | yogesh sharma           | 🔩 i                      |                                               |
| Default Web Address     | http://bisp2-developer- | edition.ap1.force.com/ b | ispcp i                                       |
| Active                  | V i                     |                          |                                               |
| Active Site Home Page   | caltry                  | Select                   | your                                          |
| Inactive Site Home Page | InMaintenance           | Visuali<br>[Preview]     | -orce page                                    |
| Site Template           | SiteTemplate            | 🕙 i                      |                                               |
| Site Robots.txt         | Exception               |                          |                                               |
| Site Favorite Icon      |                         |                          |                                               |
| Analytics Tracking Code |                         | i                        |                                               |
| URL Rewriter Class      |                         | 🔦 i                      |                                               |
| Enable Feeds            |                         |                          |                                               |
|                         |                         | Save Cancel              |                                               |

# **Question 2: Create a dependent input text in VisualForce page.**

www.bispsolutions.com

In VisualForce page I have 2 input texts, if I write anything in input text1, automatically inputtext2 comes visible, I need picklist functionality in-between fields in VisualForce page how can I get this. **Solution :** 

| Home SAP Accounts Monthly                                                                                                    | ly Charges check for check Boxs Hi-Levels Citys +                                                                                                    |  |  |  |  |  |
|----------------------------------------------------------------------------------------------------|----------------------------------------------------------------------------------------------------|--|--|--|--|--|
| Create New 🔻                                                                                                    | User Input When you write any                                                                                                    |  |  |  |  |  |
| Shortcut                                                                                                    | Input 1 d Input 2 Input 2                                                                                                    |  |  |  |  |  |
| NewExample2 PartialPageRef                                                                                                    | efreshController                                                                                                    |  |  |  |  |  |
| 🛯 🔍 🔿 🥱 🎓 🗛 A                                                                                                    | Component Reference When                                                                                                    |  |  |  |  |  |
| 1 Kapex:page controller="P                                                                                                    | PartialPageRefreshController">                                                                                                    |  |  |  |  |  |
| 2                                                                                                    |                                                                                                    |  |  |  |  |  |
| 3 <apex:form <="" id="form" p=""></apex:form>                                                                                                    |                                                                                                    |  |  |  |  |  |
| <pre>4 <apex:pageblock< pre=""></apex:pageblock<></pre>                                                                                                    | : title="User input" id="thePageBlock">                                                                                                    |  |  |  |  |  |
| <pre>5 <apex:pageb1 6="" <apex:pageb1<="" pre=""></apex:pageb1></pre>                                                                                                    | locKsection columns="2"><br>Tork yolus="(lignutWolusi)" id="theTaytIrmut1" label="Tayut 1" tabigdoy="1")                                                                                                    |  |  |  |  |  |
| capex:inputi<br>7                                                                                                    | <apex:inputtext id="theTextInput1" label="Input 1" tabindex="1" value="{!inputValue1}"></apex:inputtext>                                                                                                    |  |  |  |  |  |
| 8 action</td <th>support allows you to add event handlers onto VF components that don't normally support them the "reRender" attribute can point t</th>                                                                                                    | support allows you to add event handlers onto VF components that don't normally support them the "reRender" attribute can point t                                                                                                    |  |  |  |  |  |
| 9 <apex:action< td=""><td colspan="4"><pre>&lt;:== action support allows you to add event mandlers onto vr components that don't normally support them the "rekender" attribute can point to <areviationsupport "rekender"="" <="" <areviationsupport="" add="" anows="" areviationsupport="" attribute="" can="" components="" don't="" event="" mandlers="" normally="" onto="" point="" pre="" support="" that="" the="" them="" to="" vr="" you=""></areviationsupport></pre></td></apex:action<> | <pre>&lt;:== action support allows you to add event mandlers onto vr components that don't normally support them the "rekender" attribute can point to <areviationsupport "rekender"="" <="" <areviationsupport="" add="" anows="" areviationsupport="" attribute="" can="" components="" don't="" event="" mandlers="" normally="" onto="" point="" pre="" support="" that="" the="" them="" to="" vr="" you=""></areviationsupport></pre> |  |  |  |  |  |
| <pre>/apex:inputText</pre>                                                                                                    |                                                                                                    |  |  |  |  |  |
| 11                                                                                                    |                                                                                                    |  |  |  |  |  |
| 12 the "render</p                                                                                                    | red" attribute tells the VF page renderer whether or not to generate the HTML for this component>                                                                                                    |  |  |  |  |  |
| <apex:outputpane< td=""><th>el id="refresh"&gt;</th></apex:outputpane<>                                                                                                    | el id="refresh">                                                                                                    |  |  |  |  |  |
| 4 <apex:pagebl< td=""><th><pre>locksection rendered="{!LEN(inputValue1)&gt;0}"&gt;</pre></th></apex:pagebl<>                                                                                                    | <pre>locksection rendered="{!LEN(inputValue1)&gt;0}"&gt;</pre>                                                                                                    |  |  |  |  |  |
| 15 <apex:i< td=""><th><pre>inputText value="{!inputValue2}" id="theTextInput2" label="Input 2" rendered="true" tabindex="2"/&gt;</pre></th></apex:i<>                                                                                                    | <pre>inputText value="{!inputValue2}" id="theTextInput2" label="Input 2" rendered="true" tabindex="2"/&gt;</pre>                                                                                                    |  |  |  |  |  |
| <pre>l6 </pre>                                                                                                    | blocksection>                                                                                                    |  |  |  |  |  |
| <pre>/apex:outputPan</pre>                                                                                                    | nel>                                                                                                    |  |  |  |  |  |
| <pre>/apex:pageBlock</pre>                                                                                                    | ksection>                                                                                                    |  |  |  |  |  |
| 19                                                                                                    |                                                                                                    |  |  |  |  |  |
| <pre>20 </pre>                                                                                                    |                                                                                                    |  |  |  |  |  |
| <pre>21 </pre>                                                                                                    |                                                                                                    |  |  |  |  |  |
| 22                                                                                                    |                                                                                                    |  |  |  |  |  |

#### Code :

<apex:page controller="PartialPageRefreshController">

<apex:form id="form">

<apex:pageBlock title="User Input" id="thePageBlock">

<apex:pageBlocksection columns="2">

```
<apex:inputText value="{!inputValue1}" id="theTextInput1" label="Input 1" tabindex="1">
```

<!-- action support allows you to add event handlers onto VF components that don't normally support them the "reRender" attribute can point to <apex:actionSupport reRender="refresh" event="onkeyup" /> </apex:inputText>

<!-- the "rendered" attribute tells the VF page renderer whether or not to generate the HTML for this component -->

```
<apex:outputPanel id="refresh">
<apex:pageblocksection rendered="{!LEN(inputValue1)>0}">
<apex:inputText value="{!inputValue2}" id="theTextInput2" label="Input 2"
rendered="true" tabindex="2"/>
</apex:pageblocksection>
</apex:outputPanel>
</apex:pageBlocksection>
</apex:pageBlocksection>
</apex:form>
</apex:page>
```

#### Apex Code :

```
public class PartialPageRefreshController{
   public String inputValue1 {get;set;}
   public String getInputValue2 {get;set;}
    public String getInputValue1() {
       return null;
    }
    public String getInputValue2() {
       return null;
    }
}
```

## Question 3: How to Pass parameters while click image in my page?

I have requirement clicking image in VF page then it should display list of records .How to pass parameters in clicking on Image in VF and Apex?

#### Solution:

#### **Controller Class :**

```
public class imagepassValue{
    public String save { get; set; }
    public Integer X { get; set; }
    public imagepassValue() {
        X = 0;
    }
    public PageReference TestX() {
        String strX = ApexPages.currentPage().getParameters().get('X');
        if (strX != null) {
            this.X = Integer.ValueOf(strX);
        }
        return null;
    }
}
```

## Visual Force Page:

| visual i oree i age:                                                                                                    |                                                                                   |                                                                                                    |
|----------------------------------------------------------------------------------------------------|-----------------------------------------------------------------------------------|----------------------------------------------------------------------------------------------------|
| Create New                                                                                                    | There is out put                                                                  |                                                                                                    |
| After pass value displsy here                                                                                                    | Pass parameters while cline image                                                 | Business Intelligence Solution Providers Inc.                                                                                                    |
| Shortcut                                                                                                    |                                                                                   |                                                                                                    |
| A Unresolved Items                                                                                                    | Salesforce.com experience success.                                                | ck on this Image                                                                                                    |
| Descent Hanne                                                                                                    | J                                                                                 |                                                                                                    |
| Recent items                                                                                                    |                                                                                   |                                                                                                    |
| - 4% Emp-015                                                                                                    |                                                                                   |                                                                                                    |
| X NewExample2 aaPage52                                                                                                    |                                                                                   |                                                                                                    |
| 🖪 🔍 🔶 🦣 🎓 А А                                                                                                    |                                                                                   |                                                                                                    |
| 1 <apex:page controller=";&lt;/th&gt;&lt;td&gt;magepassValue "><td></td></apex:page>                                                                                                    |                                                                                   |                                                                                                    |
| <pre>2 <apex:form id="RID"></apex:form></pre>                                                                                                    |                                                                                   |                                                                                                    |
| 3<br><br><br>                                                                                                    |                                                                                   |                                                                                                    |
| 4 <h1>Pass parameters while</h1>                                                                                                    | e click image                                                                     |                                                                                                    |
| 5 <hr/>                                                                                                    |                                                                                   |                                                                                                    |
| 6 <apex:commandlink action<="" th=""><td><pre>#### ITESTX # rerender="RID" &gt; ####################################</pre></td><td></td></apex:commandlink>                                                                                                    | <pre>#### ITESTX # rerender="RID" &gt; ####################################</pre> |                                                                                                    |
| Out put value : <apex:pa< th=""><td>iram name="X" value="<math>\{!X + 1\}</math>" /&gt; &lt;8</td><td>apex:outputlext value="{!X}"/&gt;<br/></td></apex:pa<>                                                                                                    | iram name="X" value=" $\{!X + 1\}$ " /> <8                                        | apex:outputlext value="{!X}"/><br>                                                                                                    |
| <pre>State in the state of the state of the</pre>                                                                                                | <pre>value="/img/log0.gll" width="220"</pre>                                      | " neight="55"/34/apex:commandLinks                                                                                                    |
| 10                                                                                                    |                                                                                   |                                                                                                    |
| 11                                                                                                    |                                                                                   |                                                                                                    |
| VisualForce Code :                                                                                                    |                                                                                   |                                                                                                    |
| <apex:page controller="image&lt;br&gt;&lt;apex:form id=" rid"=""></apex:page>                                                                                                    | epassValue">                                                                      |                                                                                                    |
|                                                                                                    |                                                                                   |                                                                                                    |
| <n1>Pass parameters while c</n1>                                                                                                    | slick image                                                                       |                                                                                                    |
| <nr></nr>                                                                                                    |                                                                                   |                                                                                                    |
| <apex.commanulink action="&lt;/th"><td>{ITESLA} TETETIUET= RID &gt;</td><td>and and the set of the set of the</td></apex.commanulink> | {ITESLA} TETETIUET= RID >                                                         | and and the set of the set of the |
| Out put value . <apex.paralli< th=""><td><math display="block">\text{Hame} = X  \text{value} = \{!X \neq 1\}  / \geq &lt; \text{apex}</math></td><td>output ext value = {!^} /&gt;<!--</td--></td></apex.paralli<>                                                                                                    | $\text{Hame} = X  \text{value} = \{!X \neq 1\}  / \geq < \text{apex}$             | output ext value = {!^} /> </td                                                                                                    |
| <pre>capex.image iu= interimage v cbr /&gt;</pre>                                                                                                    | alue ////go.gii wiulii 220 heij                                                   | gni- 55 /~/apex.commanuLink/                                                                                                    |
|                                                                                                    |                                                                                   |                                                                                                    |
|                                                                                                    |                                                                                   |                                                                                                    |
|                                                                                                    |                                                                                   |                                                                                                    |
|                                                                                                    |                                                                                   |                                                                                                    |

## Question 4: How to make image as link in VisualForce?

#### Solution :

<a href="/apex/vfpage"><apex:image id="newImage" value="{!\$Resource.mybtimg}" /></a>

## **Question 5: How to Change Time of Date/Time Field.**

**Problem :** When I am trying to save the Date/Time Field of an Object, the time should saved by round off to some fixed time e.g. when I am selecting date as 2/26/2014 the time automatically comes as the present time i.e. 10:46 AM. But I want to save it as 11:00 AM after clicking the save button in database, that is when the time is between 10:30 AM to 11:00 AM it should get saved as 11:00 AM. Also if time is between 10:00 AM to 10:30 AM then it gets saved as 10:30 AM in database. How should in proceed.

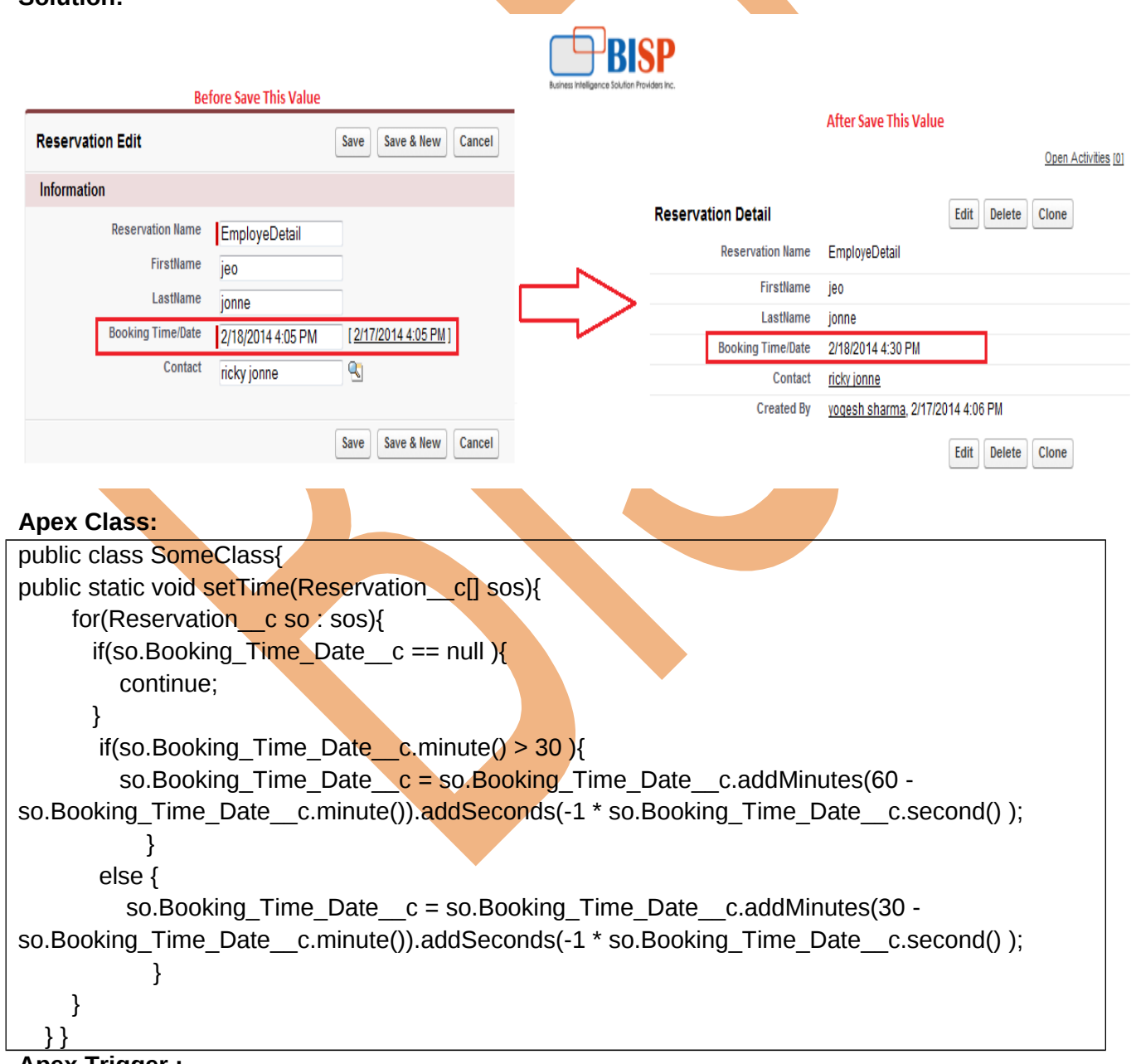

Apex Trigger :

trigger change\_date on Reservation\_\_c (before insert) {
 SomeClass.setTime(trigger.new);

#### **Question 6: Form reset after clicking a button?**

**Problem :** I have two button are there first button is to reset and second button is to show list .When I click on the reset button before click the list it is reset the form when I click the reset button after clicking the list it is not working.

#### Solution :

}

| Create New  Bisp Solution Inc Reset Quote List Bisp Solution Inc Bisp Solution Inc Bisp Solution In |
|----------------------------------------------------------------------------------------------------|
| Shortcut                                                                                                    |
| Click here to display<br>Click here to Reset textbox value                                                                                                    |
| Textbox Value                                                                                                    |
|                                                                                                    |
| This is VisualForce Code                                                                                                    |
| X NewExample2 accsearchvalue                                                                                                    |
| 🖪 🔍 🔿 🏟 🗛 🛛 🖌 🎸                                                                                                    |
| <pre>1 <apex:page extensions="accsearchvalue" standardcontroller="account"></apex:page></pre>                                                                                                    |
| <pre>2 <apex:iorm> 3 <apex:inputtext_value="{!searchstring}" label="Input"></apex:inputtext_value="{!searchstring}"></apex:iorm></pre>                                                                                                    |
| <pre>4 <apex:commandbutton onclick="this.form.reset();return false;" value="Reset"></apex:commandbutton></pre>                                                                                                    |
| 5 <apex:commandbutton rerender="redrawArea" value="Quote List"></apex:commandbutton>                                                                                                    |
| 6                                                                                                    |
| <pre>7 <apex:pageblock id="redrawArea"></apex:pageblock></pre>                                                                                                    |
| <pre>8 {!searchstring}</pre>                                                                                                    |
| 9                                                                                                    |
| 10                                                                                                    |
| VisualForce Code :                                                                                                    |
| <apex:page extensions="accsearchvalue" standardcontroller="account"></apex:page>                                                                                                    |
| <apex:form></apex:form>                                                                                                    |
| <apex:inputtext label="Input" value="{!searchstring}"></apex:inputtext>                                                                                                    |
| <apex:commandbutton onclick="this.form.reset();return false;" value="Reset"></apex:commandbutton>                                                                                                    |
| <apex:commandbutton rerender="redrawArea" value="Quote List"></apex:commandbutton>                                                                                                    |
|                                                                                                    |
| <apex:pageblock id="redrawArea"></apex:pageblock>                                                                                                    |
| {!searchstring}                                                                                                    |
|                                                                                                    |
|                                                                                                    |
| aponpago.                                                                                                    |

## **Question 6: Update custom object using VisualForce page.**

Problem: Need to update date field current date after Save date . Controller Class:

www.bispsolutions.com

```
public with sharing class updateObject{
    public List<NRProducts_c> values;
    public PageReference updateObject() {
        values=[SELECT Refreshed_Date_c FROM NRProducts_c];
        for (NRProducts_c s :values) {
            s.Refreshed_Date_c =Date.today();
        }
        update values;
        return null;
    }
}
```

#### VisualForce Page:

<apex:page showheader="false" controller="updateObject" sidebar="false">

- <apex:form >
- <apex:pageBlock title="Update Date Field">
- <apex:pageBlockSection >
- <apex:commandButton action="{!updateObject}" value="Click here to Update Date "/>
- </apex:pageBlockSection>
- </apex:pageBlock>
- </apex:form>
- </apex:page>

## Question 7: Add picklist value Dynamically.

```
Problem : We want to add Dynamically picklist value in VisualForce page.
Solution :
Step 1: Create custom picklist value in custom object.
Step 2: Write class controller . you can see below.
public class dynamicpicklist
{
public String city{get; set;}
public List<SelectOption>getcitynames()
{
 List<SelectOption> options = new List<SelectOption>();
 List<DynamicPicklist c> citylist = new List<DynamicPicklist c>();
 citylist = [Select Id, PicklistValue c FROM DynamicPicklist c];
 options.add(new SelectOption('--None--','--None--'));
 for (Integer j=0;j<citylist.size();j++)
 {
   options.add(new SelectOption(citylist[j].PicklistValue c,citylist[j].PicklistValue c));
 }
 return options;
}
public String newpicklistvalue{get; set;}
public void saverec()
{
 DynamicPicklist c newrec = new DynamicPicklist c(PicklistValue c=newpicklistvalue);
 insert newrec;
```

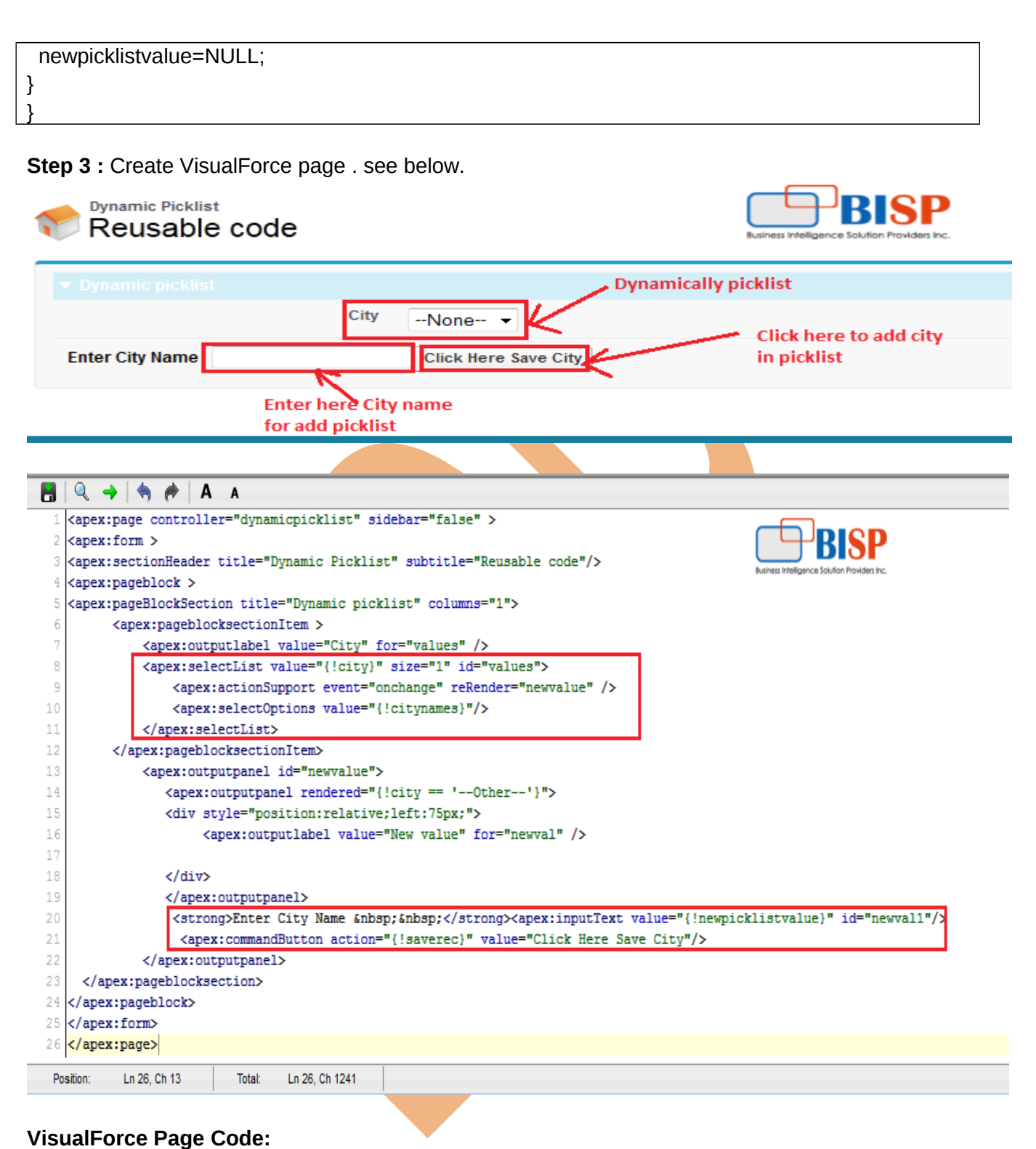

## <apex:page controller="dynamicpicklist" sidebar="false" > <apex:form > <apex:sectionHeader title="Dynamic Picklist" subtitle="Reusable code"/> <apex:pageblock > <apex:pageBlockSection title="Dynamic picklist" columns="1"> <apex:pageBlockSection title="Dynamic picklist" columns="1">

| <a< th=""><th>pex:outputlabel value="City" for="values" /&gt;</th></a<>         | pex:outputlabel value="City" for="values" />                                                                                                    |
|---------------------------------------------------------------------------------|----------------------------------------------------------------------------------------------------|
| <a< td=""><td>pex:selectList value="{!city}" size="1" id="values"&gt;</td></a<> | pex:selectList value="{!city}" size="1" id="values">                                                                                                    |
|                                                                                 | <apex:actionsupport event="onchange" rerender="newvalue"></apex:actionsupport>                                                                                                    |
|                                                                                 | <apex:selectoptions value="{!citynames}"></apex:selectoptions>                                                                                                    |
| <td>apex:selectList&gt;</td>                                                    | apex:selectList>                                                                                                    |
| <td>ex:pageblocksectionItem&gt;</td>                                            | ex:pageblocksectionItem>                                                                                                    |
| <a< td=""><td>pex:outputpanel id="newvalue"&gt;</td></a<>                       | pex:outputpanel id="newvalue">                                                                                                    |
| <                                                                               | <pre>capex:outputpanel rendered="{!city == 'Other'}"&gt;</pre>                                                                                                    |
| <                                                                               | <pre>cdiv style="position:relative;left:75px;"&gt;</pre>                                                                                                    |
|                                                                                 | <apex:outputlabel for="newval" value="New value"></apex:outputlabel>                                                                                                    |
| <                                                                               |                                                                                                    |
| <                                                                               |                                                                                                    |
|                                                                                 | <pre><strong>Enter City Name  : :</strong><apex:inputtext id="newval1" value="{!&lt;/pre&gt;&lt;/td&gt;&lt;/tr&gt;&lt;tr&gt;&lt;td&gt;ewpickli&lt;/td&gt;&lt;td&gt;stvalue}"></apex:inputtext></pre> |
|                                                                                 | <apex:commandbutton action="{!saverec}" value="Click Here Save City"></apex:commandbutton>                                                                                                    |
| <td>apex:outputpanel&gt;</td>                                                   | apex:outputpanel>                                                                                                    |
| <td>pageblocksection&gt;</td>                                                   | pageblocksection>                                                                                                    |
| /apex:p                                                                         | ageblock>                                                                                                    |
| /apex:fc                                                                        | orm>                                                                                                    |
| /apex:p                                                                         | age>                                                                                                    |
| Quantin                                                                         | n 9. Cat the estamptice escigned to Idea Zanas                                                                                                    |
| Questio                                                                         | n 8: Get the categories assigned to idea zones.                                                                                                    |
| Problem                                                                         | : I am building a custom VF page to show the ideas. I want to get the list of categories that                                                                                                    |
| ire assig                                                                       | ned to an idea zone. For ex: I have created 3 zones: zone A, zone B, zone C for ideas. I                                                                                                    |
| lave ass                                                                        | igned Categories                                                                                                    |
| ategori                                                                         | es 1, 2, 3 to zone A,                                                                                                    |
| ategori                                                                         | es 4, 5, 6 to zone B,                                                                                                    |
| ategori                                                                         | es 3, 5, 6 to zone C.                                                                                                    |
| r i go to                                                                       | standard ideas tab, somenow SalesForce could show the correct list of categories drop                                                                                                    |
| own for                                                                         | each zone. whereas I don't find any option in Apex to query the list of assigned                                                                                                    |
| ategoriz                                                                        | ed for each zone.                                                                                                    |
| olution                                                                         |                                                                                                    |
|                                                                                 |                                                                                                    |
|                                                                                 |                                                                                                    |
|                                                                                 |                                                                                                    |
|                                                                                 |                                                                                                    |
| Сге                                                                             | ate New                                                                                                    |
|                                                                                 | Categories 7, 8, 9                                                                                                    |
| Sho                                                                             |                                                                                                    |

|    | Cr                 | eate New                                                                      |    |  |  |
|----|--------------------|-------------------------------------------------------------------------------|----|--|--|
|    | Sh                 | ortcut                                                                        |    |  |  |
|    | X                  | NewExample2                                                                   |    |  |  |
|    | 8                  | 🔍 🔿   🏟 🎓   A 🗛                                                               |    |  |  |
|    | 1                  | <apex:page></apex:page>                                                       |    |  |  |
|    | 2                  | <apex:form> BISP</apex:form>                                                  |    |  |  |
|    | 3                  | <apex:tabpanel> Business Intelligence Solution Providers Inc.</apex:tabpanel> |    |  |  |
|    | 4                  | <apex:tab label="Zone A"></apex:tab>                                          |    |  |  |
|    | Categories 1, 2, 3 |                                                                               |    |  |  |
|    | 6                  |                                                                               |    |  |  |
|    | 7                  | <apex:tab label="Zone B"></apex:tab>                                          |    |  |  |
|    | 8                  | Categories 4, 5, 6                                                            |    |  |  |
|    | 9                  |                                                                               |    |  |  |
| WW | 10                 | <apex:tab label="Zone C"></apex:tab>                                          | 11 |  |  |
|    | 11                 | Categories 7, 8, 9                                                            |    |  |  |
|    | 12                 |                                                                               |    |  |  |
|    | 13                 |                                                                               |    |  |  |
|    | 14                 |                                                                               |    |  |  |
|    | 15                 |                                                                               |    |  |  |
|    | 16                 |                                                                               |    |  |  |

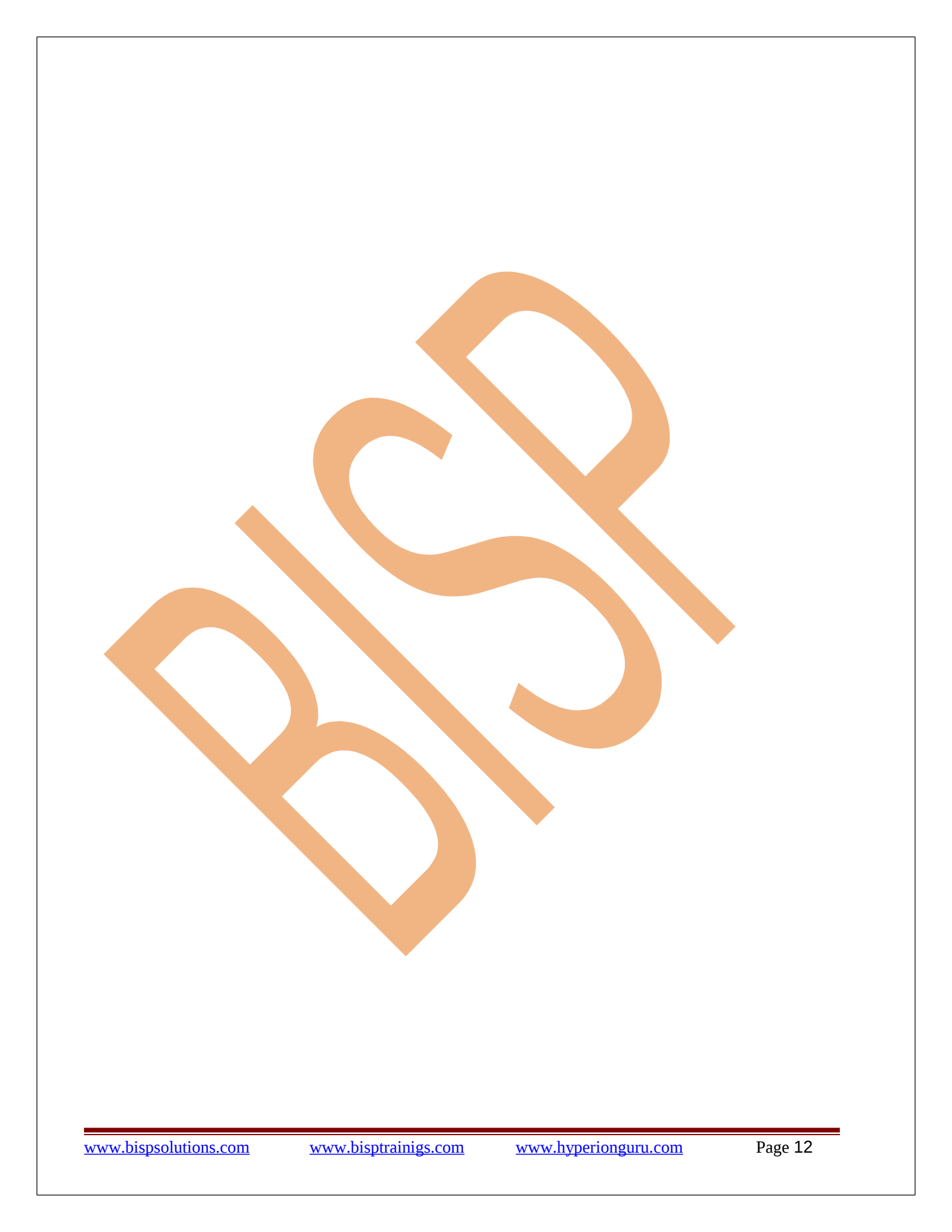